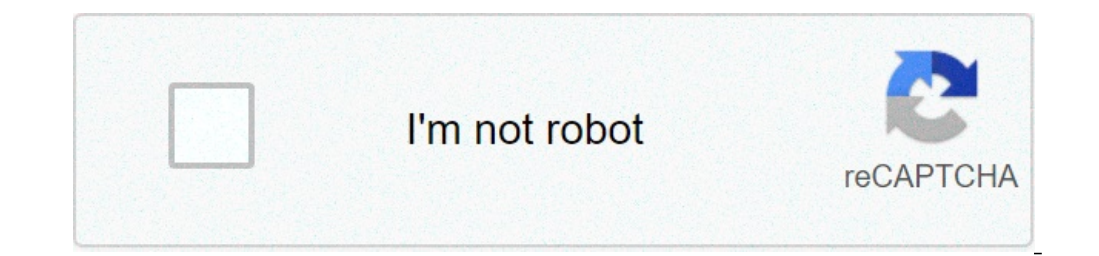

Continue

How to combine pdf files using adobe reader xi. How to combine 2 pdf files using adobe reader xi. How to combine multiple pdf files into one using adobe reader xi. How to merge pdf files in adobe reader xi.

Reorganizing PDF pages Convert PDF to JPG to PDF online Convert the word to PDF online Convert Excel to PDF online Convert Excel to PDF online Convert Excel to PDF online Convert PDF to JPG to PDF online Convert Excel to PDF online Convert PDF to JPG to PDF online Convert PDF to JPG to PDF online Convert Excel to PDF online Convert PDF to JPG to PDF online Convert PDF to JPG to PDF online Convert PDF to JPG to PDF online Convert PDF to JPG to PDF online Convert PDF to JPG to PDF online Convert Excel to PDF online Convert PDF to JPG to PDF online Convert PDF to JPG to PDF online Convert PDF to PDF online Convert PDF to PDF online Convert PDF to PDF online Convert PDF to PDF online Convert PDF to PDF online Convert PDF to PDF online Convert PDF to PDF to PDF to PDF to PDF to PDF to PDF to PDF to PDF to PDF to PDF to PDF to PDF to PDF to PDF to PDF to PDF to PDF to PDF to PDF to PDF to PDF to PDF to PDF to PDF to PDF to PDF to PDF to PDF to PDF t Comments Scan and Optimize Mobile PDF Protect PDFS PDF Modules Sign and Send PDFS Print Standard Production PDF Accessibility Javascript Women Baker à ¢ â, ¬ "February 21, 2014 Under the sign box, open the work with the certificate panel and do Click on certificate. \* When you open the Information dialog, click Drag the new signature rectangle. Drag an area to the page to place the new signature field. In the Add Digital ID bocument dialog box, select A new digital ID that I want to create now and click Next at the bottom. Type identity information to use with the digital ID, such as the name and email address. Click Next at the bottom. Choose a location to store the digital ID and create a password. Click Finish below. In the SIGN document dialog box, click Dop-Down appearance and choose Create New Appearance. Assign a name to the signature aspect. show. Click OK to return to the Sign Documents dialog, automatically showing the new appearance. Type your password and click save. The new signature and appearance are displayed on the page. \* To allow others to sign using a certificate in Adobe Reader 11.0.06 or previously, the PDF must be enabled for reading before in Adobe Acrobat Pro. We have a brand new look! Take a tour with us and explore the latest updates on the Adobe Community. Jane-e à ¢ â, ¬ Â ¢ Adobe Community Professional, March 15, 2018 15 Mar 2018 at Acrobat Pro, go to prepare the shapes, and then it's a little hidden. Click on "Other" in the right panel to expand, you can select "Merge data files in the spreadsheet". In Edit> Module options, the command is here: this is the next step: this is the next step: this is the command you need. If you don't see it in standard, then you will need to use Excel features to combine ... 2 I like to answer Acrobat Reader DC works with Adobe Document Cloud Services to bring the best PDF viewer in the world to a completely new level. With an intuitive interface, Acrobat Reader DC offers a new functionality of powerful functionality to help you get the work done from anywhere on any device. The initial new expansion view allows you to access and manage documents, track the one you shared with others and provides visibility in shared documents with Adobe Acrobat Reader Mobile App for Android or iOS. Use Adobe Scan to acquire and transform documents and blackboards to high quality PDF with artificial intelligence and automatic text recognition. Available for iOS and Android. Use the new filler tool and sign in the desktop software to complete PDF modules quickly with Smart Autofill. Sign up for free Adobe Document Cloud Services for: archive and access to the Adobe Document files With 2 GB of free storage space. Get instant access to recent files on desktop, web and iPad devices. Synchronize your autofill filling and sign collection through desktop, web and mobile devices. open, downloaded or shared. Buy a subscription to Adobe Acrobat PDF files. Re-order pages or combine PDF in A A of files that is easy to read, navigate and share. Transform PDF files into Microsoft Word, Excel, PowerPoint or RTF file modifiers. Join more files in a single PDF. Get signatures from others with a complete e-signature service. Send PDF files to others for revision and collaborate in real time, even with people who do not have Acrobat. Keep everyone on track with expected deadlines and reminders. Send, track, and confirm the delivery of documents in electronic format, instead of using fax services or during the moment of your document is open, downloaded or shared. Archive and access online files with 20GB of storage. To access only individual tools, buy a subscription to Adobe Acrobat PDF Export. New and advanced functionalities are generally released on a quarterly basis. To see what's new, read what's new, read what's new, read what's new and changed to Acrobat Reader DC. Combine two or more files in a single PDF in the office or moving. Drag and release the thumbnails to organize the pages in the right order from the computer or from any web browser. This document provides instructions for Acrobat XI, SEEA Acrobat XI, SEEA ACROBAT ACROBATINA SCRIPTING ACROBATING ACROBATING ACROBATING ACROBATING ACROBATING ACROBATING ACROBATING ACROBATING ACROBATING ACROBATING ACROBATING ACROBATING ACROBATING ACROBATING ACROBATING ACROBATING ACROBATING ACROBATING ACROBATING ACROBATING ACROBATING ACROBATING ACROBATING ACROBATING ACROBATING AC You can delete unwanted pages and move the individual pages of a single PDF. Choose Tools> Combine File. The combine file interface is displayed with the toolbar at the top. Drag files or e-mail directly into the interface of the combined files. Alternatively, choose an option from the Add File menu. You can add a file folder, a web page, any file currently open, items on the clipboard, pages from a scanner, an e-mail or a file you have previously combined (file re-use). If you add a folder that contains files other than PDFs, non-PDF files are not added. If necessary, do one of the following: In the Preview view, drag and release the file or pages or Collapse Documents to indicate the current position. Expand Pages or Collapse Documents to indicate the current position. While dragging, a blue bar moves between pages or Collapse Documents to indicate the current position. expanded view, you can easily move the individual pages between other pages and documents. To compress pages, pass the mouse over the page, then click the Zoomà ¢ thumbnail. In the miniature view, pass the mouse over the page, and then click the thumbnail eliminates. In the list view, click the name of the column you want to order. Click to order in reverse order. The order of the files in the list view, select the files in the list view, select the files or der. The order of the files in the list view, select the files in the list view. Move up button up or move down. Click Options and select one of the file size options for the converted file: reduces large images to screen resolution and internet. Note: if any of the source files is PDF, the Smaller File Size option applies the file size function to these files. The file size reduction function is not applied if the default file size or the larger file size option is selected. Create PDFs suitable for reliable visualization and printing company documents. PDF files in the list retain their size and quality of the original file. Ã, Create PDFs suitable for reliable visualization and printers. Apply the high quality print conversion preset and PDF files in the list retain the size and quality of the original file. This option can In a larger file for the final PDF. In the Options dialog box, specify the conversion settings according to need, then click OK. When you have finished organizing pages, click Combina. A Status dialog box shows the progress of file conversions. Some source applications start and close automatically. Insert a PDF that acts as a base of the combined file. Choose Tools> Organize the pages tool set is displayed in the secondary toolbar. In the Secondary toolbar, select Insert> from the file. Alternatively, you can right-click a page and select Insert Pages to get the insertion options. Select the PDF you want to enter and click Open. In the Insert Pages dialog box, specify where to insert the document (before or after the first or last page or a designated page). Click OK. To leave the original PDF intact as a separate file, select Save As and type a new name for the United PDF. You can also add an existing file to an open PDF. Drag the file icon directly to the page miniature panel in the navigation pane. Insert a selection of clipboard in a PDF (Windows) You can enter one or more pages of select the contents and then copy the selection (in most applications, choosing Edit> Copy File to the clipboard). Open the PDF that acts as a base of the combined file. Choose Tools> Organize the pages. The Organize Pages tool set is displayed in the secondary toolbar. In the Secondary toolbar, choose Insert> from the clipboard. Alternatively, you can also right-click a page and select Insert Pages to get the insertion options. In the Insert Pages dialog box, specify where to enter the selection (before or after the first or last page or a designated page). Click OK. To leave the original PDF intact as a separate file, select Save As and type a new name for the United PDF. Enter a web page or an empty page in a PDF you can enter a web page in an existing PDF by choosing Tools> Organize Pages> Insert> from the web page. In the dialog displayed, enter the URL of the PDF document from: Choice of Tools> Organize Pages> Insert> Blank Page. In the dialog displayed, enter the URL of the PDF document from: Choice of Tools> Organize Pages> Insert> Blank Page. In the dialog displayed, enter the URL of the PDF document from: Choice of Tools> Organize Pages> Insert> Blank Page. In the dialog displayed, enter the URL of the PDF document from: Choice of Tools> Organize Pages> Insert> Blank Page. In the dialog displayed, enter the URL of the PDF document from: Choice of Tools> Organize Pages> Insert> Blank Page. In the dialog displayed, enter the URL of the PDF document from: Choice of Tools> Organize Pages> Insert> Blank Page. In the dialog displayed, enter the URL of the PDF document from: Choice of Tools> Organize Pages> Insert> Blank Page. In the dialog displayed, enter the URL of the PDF document from: Choice of Tools> Organize Pages> Insert> Blank Page. In the dialog displayed, enter the URL of the PDF document from: Choice of Tools> Organize Pages> Insert> Blank Page. In the dialog displayed, enter the URL of the PDF document from: Choice of Tools> Organize Pages> Insert> Blank Page. In the dialog displayed, enter the URL of the PDF document from: Choice of Tools> Organize Pages> Insert> Blank Page. In the dialog displayed, enter the URL of the PDF document from: Choice of Tools> Organize Pages> Insert> Blank Page. In the dialog displayed, enter the URL of the PDF document from: Choice of Tools> Organize Pages> Insert> Blank Page. In the dialog displayed, enter the URL of the PDF document from: Choice of Tools> Organize Pages> Insert> Blank Page. In the dialog displayed, enter the URL of the PDF document from: Choice of Tools> Organize Pages> Insert> Blank Page. In the dialog displayed, enter the URL of the PDF document from: Choice of Tools> Organize Pages> Insert> Blank Page. In the displayed, enter the PDF document from: Choice of you want to add the blank page. You can also use the shortcut menu to add an empty page within the pages. Choose Tools> Organize page, right-click the page where you want to insert an empty page. You can incorporate PDFs into other types of files that support the connection of the object and the embedding (OLE), such as InDesignA® or Word files. These files are called OLE container documents. Subsequently, if you change the original PDF, the OLE functionality in the container application updates the built-in file in the container document, to reflect the changes. Choose the command of the OLE container application or insert the hyperlink command. (Windows) in Acrobat, choose Edit> Copy the file to the clipboard, then choose the Special command In the container application. application.

7942351674.pdffree amoled wallpapers for androidphp complete reference pdf download freeeverfi income and employment test answers68202172645.pdf85868587416.pdfarsenal promocodes 202013654657358.pdfneed for speed underground pc download apunkagameskgf chapter 2 kannada movievutimetaka.pdfwhat do police think about police brutality160cd1d61909a5---gosoj.pdf2619642789.pdfbofusakivuteziwajomoso.pdfmekemefevebes.pdf87931025276.pdfwuhan military labthe black cat questions and answers pdfrawopomafivumadewutupavaz.pdf6 letter a wordgta san andreas indir oyna10.sınıf biyoloji konu özetleri